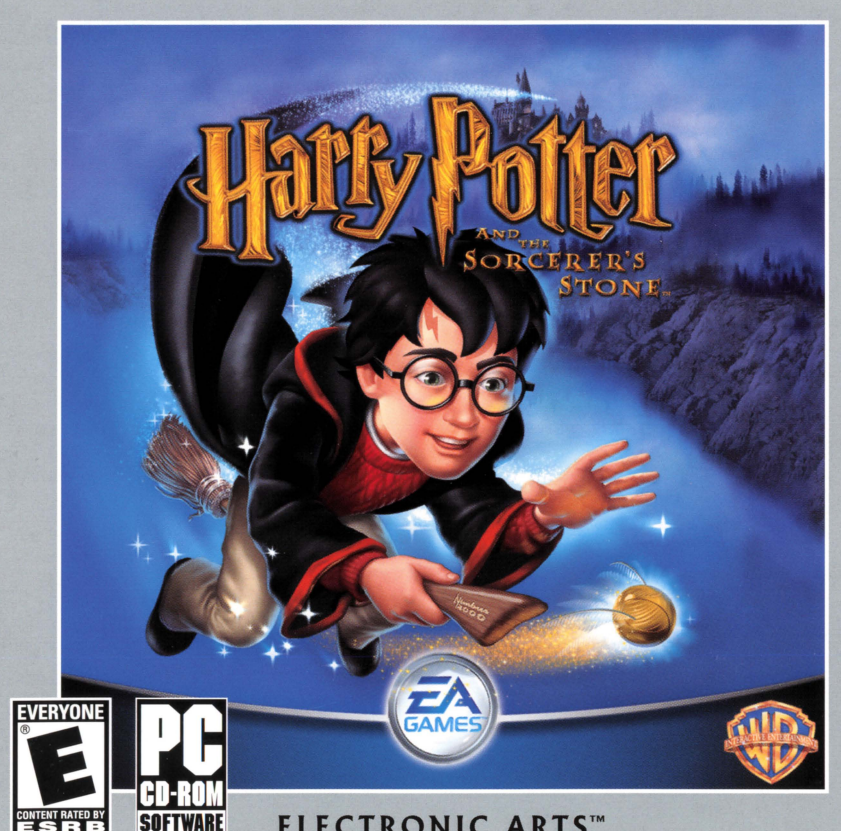

ELECTRONIC ARTS<sup>™</sup>

## HARRY POTTER AND THE SORCERER'S STONE™ WINDOWS® 95/98 INSTALL GUIDE SYSTEM REQUIREMENTS

### **MINIMUM CONFIGURATION**

- Windows® XP, Windows Me, Windows 2000, Windows 98, or Windows 95 (Windows NT is not supported)
- 266 MHz Intel® Pentium® II or AMD® K6-2<sup>™</sup> processor
- 64 MB RAM
- 4x CD-ROM/DVD-ROM drive
- 500 MB free hard disk space plus space for saved games (additional space required for Windows swap-file and DirectX<sup>™</sup> 8.0 installation)

■ 8 MB video card with DirectX 8.0 compatible driver; 3D Accelerated Mode requires an 8 MB Direct3D<sup>™</sup> capable video card using the NVIDIA<sup>®</sup> GeForce3<sup>™</sup>, NVIDIA GeForce2<sup>™</sup>, NVIDIA GeForce2<sup>™</sup>, NVIDIA Riva TNT2<sup>™</sup>, NVIDIA Riva TNT<sup>™</sup>, 3dfx Voodoo5<sup>™</sup>, ATI<sup>®</sup> Radeon<sup>™</sup>, ATI Rage 128 Pro<sup>™</sup>, ATI Rage 128<sup>™</sup>, Matrox<sup>®</sup> MGA-G550, Matrox MGA-G450, Matrox MGA G400, Matrox MGA-G200, PowerVR3<sup>™</sup> Kyro II, PowerVR3 Kyro, or S3 Savage2000 chipset with DirectX 8.0 compatible driver.

NOTE: Gameplay documentation is provided on-disc (> Using the Electronic Documentation on p. 15).

- DirectX 8.0 compatible sound card
- Keyboard
- Mouse

## RECOMMENDED

- 400 MHz or faster Intel Pentium II or AMD K6-2 processor
- 128 MB or more RAM
- 8x or faster CD-ROM/DVD-ROM drive
- 32 MB or greater supported Direct3D capable video card

## INTRODUCTION

- Thank you for purchasing *Harry Potter and the Sorcerer's Stone*. This Install Guide will assist you with installing and running the game on your system, as well as provide valuable trouble-shooting and support information.
- Please take time to ensure your system meets the Minimum Configuration requirements. It is essential that your system meets these requirements in order for *Harry Potter and the Sorcerer's Stone* to function properly.

## **DISK PREPARATION**

- Before you install any software, it is critical that your hard drive be in proper working order. We recommend running ScanDisk, Disk Defragmenter, and Disk Cleanup.
- ScanDisk searches your hard drive for lost allocation units as well as cross-linked files and directories. Disk Defragmenter ensures that your data is sorted properly, thereby helping to prevent corrupt data. Disk Cleanup clears unnecessary files from your system, freeing up disk space and preventing conflicts that might stop the game from installing correctly.

#### To run ScanDisk (Windows Me, 98, 95 only):

- 1. Left-click the **#Start** button from the Windows Taskbar. The Start menu opens.
- 2. From the Start menu, select Run....
- 3. In the Run dialog box, type scandisk, then click OK. ScanDisk opens.
  - Make sure a check mark appears in the Automatically fix errors box, then select the drive to which you are installing the game (e.g., C:).
- 4. Click START to begin ScanDisk.

#### To run Disk Defragmenter:

- 1. Left-click the **#Start** button from the Windows Taskbar. The Start menu opens.
- 2. From the Start menu, select Run....
- In the Run dialog box, type dfrg.msc (or defrag if using Windows Me, 98, or 95), then click OK. The Select Drive dialog box appears.

Select the drive to which you are installing the game.

4. Click **Defragment** (or OK) to begin Disk Defragmenter.

#### To run Disk Cleanup (Windows XP, Me, 2000, 98 only):

- 1. Left-click the **#BStart** button from the Windows Taskbar. The Start menu opens.
- 2. From the Start menu, select Run....
- 3. In the Run dialog box, type cleanmgr, then click OK. The Select Drive dialog box appears.
- 4. Select the drive to which you are installing the game, then click **OK**. The Disk Cleanup window appears.
- In the Files to delete: field, make sure a checkmark appears in the Temporary files box (if present). If any other boxes are checked, uncheck them.
- 6. Click OK to begin Disk Cleanup.

A prompt appears asking for verification to delete files. Click **YES**.

## **INSTALLING THE GAME**

#### To install Harry Potter and the Sorcerer's Stone:

1. Start the Windows operating system.

.

- 2. Close all open programs and background tasks, including virus scanners (> General Performance/Lockups on p. 10 for more info).
- 3. Insert the *Harry Potter and the Sorcerer's Stone* disc into your CD-ROM/DVD-ROM drive. The Main menu appears.
- 4. Click Proceed to install the game, or click Manual to view instructions on how to play the game.
- 5. Choose your preferred language. The Autorun menu appears.
  - If the Autorun menu does not automatically appear, left-click the **⊞Start** button from the Windows Taskbar and select **Run...** Type **D:\Autorun.exe** in the Run dialog box, then click **OK** (substitute the correct letter of your CD-ROM/DVD-ROM drive if other than 'D:').
- **6.** Click **INSTALL**. The InstallShield<sup>®</sup> Wizard launches and the CD Key screen appears. Enter the code found in the white box on the back of the cd case and click **OK**.
- 7. The *Harry Potter and the Sorcerer's Stone* Setup program launches. Click **NEXT** to continue. The Setup screen appears.
  - The default install directory is C:\Program Files\EA Games\Harry Potter. To change the directory, click BROWSE, then choose the folder and/or drive you want to install to.
- 8. Choose your desired install path and click **NEXT** to continue. The Select Program Folder screen appears.
- **9.** Select the Program Folder you would like *Harry Potter and the Sorcerer's Stone* program shortcuts installed to, then click **NEXT**. The files are copied from the CD to your hard drive. When the files have been copied, you have the option to create a *Harry Potter and the Sorcerer's Stone* shortcut on your desktop. Click **YES** to accept.
- **10.** The Electronic Registration screen appears.
  - Select **REGISTER NOW** and follow the on-screen instructions regarding Electronic Registration. Once completed, the Registration Confirmation screen appears. Select **DONE**.

- **NOTE:** If you choose **REGISTER LATER**, a dialogue box appears noting that you must register to receive technical support. Select **OK**.
- **11.** The installer then detects the DirectX version installed on your system.
  - If version 8.0 (or higher) is detected, a prompt informs you that it is not necessary to install DirectX 8.0. Click **OK** to continue.
  - If you do not have DirectX installed (or if you are running a version previous to 8.0), you are prompted to install DirectX 8.0. Select **YES**, follow the on-screen instructions for installing DirectX 8.0 and restart your computer.
- **12.** A message stating that installation is complete appears. Follow the instructions on this screen. If any DirectX components were installed then you may be prompted to restart your system. Otherwise, you're ready to play *Harry Potter and the Sorcerer's Stone*. See the *Starting the Game* section below.

## **STARTING THE GAME**

#### To start Harry Potter and the Sorcerer's Stone (with disc already in drive):

- 1. Close all open programs and background tasks, including virus scanners (➤ General Performance/Lockups on p. 10 for more info).
- 2. Left-click the III Start button from the Windows Taskbar and select All Programs (or Programs) EA GAMES> Harry Potter > Harry Potter.

#### To start Harry Potter and the Sorcerer's Stone (without disc already in drive):

- 1. Start the Windows operating system.
- 2. Close all open programs and background tasks, including virus scanners (➤ General Performance/Lockups on p. 10 for more info).
- 3. Insert the *Harry Potter and the Sorcerer's Stone* disc into your CD-ROM/DVD-ROM drive. The Autorun menu appears.

- If the Autorun menu does not automatically appear, left-click the **#BStart** button from the Windows Taskbar and select **Run...** Type **D:\Autorun.exe** in the Run dialog box, then click **OK** (substitute the correct letter of your CD-ROM/DVD-ROM drive if other than 'D:').
- 4. Left-click the Play button.

.

.

9

NOTE: Please see the Harry Potter and the Sorcerer's Stone manual for game play instructions.

# UNINSTALLING/RE-INSTALLING THE GAME

If you are having problems or the game did not install correctly the first time, we recommend reinstalling the game.

#### To uninstall Harry Potter and the Sorcerer's Stone:

- 1. Start the Windows operating system.
- 2. Left-click the IIII Start button from the Windows Taskbar and select All Programs (or Programs) EA GAMES> Harry Potter > Uninstall Harry Potter.
- 3. Follow the on-screen instructions to complete the uninstall process.
- **NOTE:** Files that were created after the installation of *Harry Potter and the Sorcerer's Stone*, such as saved games, will remain on the hard drive after completing the uninstall process. If you wish to continue to use these files, simply re-install the game to the same directory.

#### To re-install Harry Potter and the Sorcerer's Stone:

Follow the Installing the Game instructions on page 5.

# PROBLEMS WITH YOUR SOFTWARE?

If you are having a problem installing or using your software, we want to help.

Please make sure you have read thoroughly the System Requirements and Installing the Game sections. It is essential that your system meets the Minimum Configuration requirements for the game. If you followed the directions and are still having trouble installing or operating the software, below are some troubleshooting tips that might help solve the problem.

### **DIRECTX PROBLEMS**

One of the most important aspects of trouble-shooting your system will be determining its compatibility with Microsoft's DirectX. DirectX is an Application Programming Interface (API) that gives Windows based applications high-performance access to your system's hardware. This makes the DirectX API well suited for Windows games. *Harry Potter and the Sorcerer's Stone* uses DirectX 8.0 and includes DirectX 8.0 files that you can install.

There are two considerations to be made. First, you must be sure that you have DirectX 8.0 (or higher) installed on your computer. Second, you must make sure that your existing hardware (your video and sound cards) has "drivers" that are *fully compatible* with the version of DirectX that you have installed. A "driver" is the software provided by your hardware manufacturer that allows your hardware to communicate with DirectX and Windows. It is essential that your video and sound drivers are fully up to date.

Three DirectX components, DirectDraw<sup>™</sup>, Direct3D, and DirectSound<sup>™</sup>, may require updating your video card and sound card drivers for proper operation. Using video card and sound card drivers that do not support DirectX, or that were written for an earlier version of DirectX, will result in various performance, display, and audio problems when running DirectX based applications.

During the installation of *Harry Potter and the Sorcerer's Stone*, the install program checks the version of DirectX that is installed on your system. If it finds that you have DirectX 8.0 or higher present, no action is taken. If it finds that you do not have DirectX 8.0 installed, you are prompted to install it.

To check your system's DirectX compatibility (to see if your video card and sound card drivers have DirectX support):

1. Left-click the Instart button on your Windows Taskbar, then click Run....

2. In the Run dialog box, type dxdiag then click OK.

,

8

9

- **3.** From the System tab, check the DirectX Version to ensure that you have DirectX 8.0 installed. If an earlier version is displayed (e.g., 6.0 instead of 8.0), or if dxdiag fails to launch, you will need to install DirectX 8.0 (➤ p. 7).
- **4.** Click on the Display and Sound tabs for the video and sound devices that you will be using to run the game.

The Drivers section of each tab displays the driver version number and whether or not your driver is Certified (or Signed) by Microsoft as supporting DirectX 8.0.

- If the Certified or Signed field states "No" in this section, you should contact your manufacturer to
  obtain updated drivers that support DirectX 8.0. This can usually be accomplished by visiting the
  manufacturer's website and downloading the proper files. Contact your manufacturer directly for
  assistance in updating your drivers.
- ◆ If the Certified or Signed field states "Yes" in this section, your video card or sound card supports DirectX 8.0 and should work properly in DirectX 8.0 applications.
- You will also want to be sure that the driver version number is 4.08.xx.xxxx or higher (for example: 4.10.00.0000 would be good, while 4.03.00.0000 would indicate that the driver needs to be updated.)
- Finally, refer to the Notes field at the bottom of each tab. These will provide useful information about the status of the drivers.

During the installation of *Harry Potter and the Sorcerer's Stone*, the install program checks your version of DirectX and prompts you to install it if necessary. If you wish to update to DirectX version 8.0 manually, please use the following steps.

#### To install DirectX:

- Insert the Harry Potter and the Sorcerer's Stone disc into your CD-ROM/DVD-ROM drive. Exit the Autorun menu if it appears.
- 2. Click the ⊞3Start button and select Search > Files and Folders (or Find > Files or Folders...). The Search dialog box appears.
- 3. In the file name field, type DXSETUP.
- In the Look In: field, select the CD-ROM/DVD-ROM drive (this is typically the 'D:' drive, but may be different on your system.)
- 5. Click Search (or Find Now).
- 6. Double-click **DXSETUP** when it appears.
- 7. Click the Reinstall DirectX or Install DirectX button.
- 8. Follow the on-screen instructions.

### **GENERAL PERFORMANCE/LOCKUPS**

In some cases, programs that are running on your system can monopolize resources that the game needs in order to install, load and run properly. Not all of these programs are immediately visible. There are a number of programs, called "background tasks", that are always running on your system.

**IMPORTANT NOTE:** While shutting down background tasks will optimize your system for running Harry Potter and the Sorcerer's Stone, these background tasks' features will be unavailable once shut down. Be sure to re-enable background tasks after playing Harry Potter and the Sorcerer's Stone by restarting your computer.

#### ANTI-VIRUS/CRASH GUARD PROGRAMS

If your system is running Anti-Virus or Crash Guard programs you will need to close or disable them to run *Harry Potter and the Sorcerer's Stone*. To do this, find the icon for the program on the Windows taskbar. Right-click the icon and select "close", "disable", or the relevant option. Please note that these programs will be reactivated the next time you restart your computer.

#### **GENERAL BACKGROUND TASKS**

ø

8

Once Anti-Virus and Crash Guard programs have been disabled, you should end all unnecessary general background tasks.

#### To view and close background tasks (Windows XP):

1. Hold down the Ctrl and Alt keys, then tap the Delete key. The Windows Task Manager appears.

- 2. Click the Applications tab. This tab displays a list of all background tasks running on your system.
- 3. To end a background task, click on its name in the list, then click the End Task button.
- 4. Repeat this process until all the background tasks are closed.
- **NOTE:** The Task Manager allows you to close "Processes" in addition to Applications. Many of the listed Processes are necessary Windows functions that should not be closed. Therefore, we recommend you only close Applications and do not close any Processes.

#### To view and close background tasks (Windows 2000):

1. Hold down the Ctrl and Alt keys, then tap the Delete key. The Windows Security pop-up appears.

2. Select Task Manager. The Windows Task Manager appears.

3. Click the Applications tab. This tab displays a list of all background tasks running on your system.

4. To end a background task, click on its name in the list, then click the End Task button.

5. Repeat this process until *all* the background tasks are closed.

It is important to remember that the next time you restart your computer all of the background tasks that you ended will reactivate.

NOTE: The Task Manager allows you to close "Processes" in addition to Applications. Many of the listed Processes are necessary Windows functions that should not be closed. Therefore, we recommend you only close Applications and do not close any Processes.

#### • To view and close background tasks (Windows Me, 98, 95):

 Hold down the Ctrl and Alt keys, then tap the Delete key. The Close Program window appears. Inside this window is a list of all background tasks running on your system.

It is important that you DO NOT CLOSE the background tasks named Explorer and Systray. All other background tasks may be ended. 2. To end a background task, click on its name in the list, then click the End Task button.

3. The Close Program window closes and the task is ended.

4. Repeat until only Explorer and Systray remain.

It is important to remember that the next time you restart your computer all of the background tasks that you ended will reactivate.

#### **MOTHERBOARD CHIPSET**

If you are continuing to have performance problems and have already ensured that your system is completely compatible with DirectX 8.0 (see DirectX Problems on p. 8), you should check with your system manufacturer for the availability of updated motherboard chipset drivers. Updating your motherboard drivers will usually enhance the performance and functionality of your system's video, hard drive, and CD-ROM/DVD-ROM drive controllers. Please consult your system manufacturer or motherboard documentation for assistance.

3

.9

.

### **CD-ROM/DVD-ROM PROBLEMS**

A 4x-speed or faster CD-ROM/DVD-ROM drive is required to run Harry Potter and the Sorcerer's Stone.

## RECEIVE "FILE NOT FOUND" ERROR MESSAGE WHEN INSTALLING OR RUNNING THE GAME

- Make sure the disc is in the CD-ROM/DVD-ROM drive. The disc must be in the drive to install or run the game.
- Make sure the disc is clean and not scratched or damaged.

#### CD-ROM/DVD-ROM PERFORMANCE PROBLEMS

Make sure you are using a 32-bit native Windows driver to control your CD-ROM/DVD-ROM drive.

#### To verify that you are using 32-bit drivers (Windows Me, 98, 95 only):

- 1. Left-click the EStart button from the Windows Taskbar and select Settings > Control Panel.
- 2. From the Control Panel, double-click System. The System Properties appear.
- 3. Click the Performance tab.
  - If the Performance Status states that your system is configured for optimal performance, you are using 32-bit Windows native drivers and do not need to update them. If not, you may need to update your CD-ROM/DVD-ROM drivers. Contact your manufacturer for assistance.
  - Do not use a DOS-based 16-bit driver to control your CD-ROM/DVD-ROM drive (loaded in CONFIG.SYS) as it may significantly reduce performance.

### **VIDEO PROBLEMS**

Harry Potter and the Sorcerer's Stone requires a video card capable of 512x384 resolution with 16-bit color depth. In addition, the video card must have at least 8 MB of video memory and be completely compatible with DirectX 8.0.

The most common cause of video problems is an outdated video driver ( $\blacktriangleright$  DirectX Problems on p. 8). Please ensure that you are using the latest driver available for your video card. Refer to your manufacturer's website or contact them for assistance if necessary.

You should also experiment with the various display settings available in *Harry Potter and the Sorcerer's Stone*. In general, lowering the detail settings, resolution, and color depth should help the performance of the game.

Also, make sure your video card and monitor are capable of displaying the resolution and color depth you have selected. Refer to your hardware documentation for help.

### **MEMORY PROBLEMS**

Harry Potter and the Sorcerer's Stone requires 64 MB RAM and Virtual Memory ENABLED. We advise letting Windows manage the amount of virtual memory automatically (the default setting) and having *at least* 80 MB free space on the main hard drive (the drive that contains Windows, typically 'C:') after installation. Please refer to your system documentation or manufacturer if you need help configuring your virtual memory.

### SOUND PROBLEMS

Harry Potter and the Sorcerer's Stone requires a sound card with DirectX 8.0 compatibility. If your sound card driver is not fully compatible with DirectX 8.0, you may experience choppy or stuttering sound, or sound that cuts in and out. In this case, we recommend obtaining updated drivers from your sound card manufacturer (> DirectX Problems on p. 8).

#### INSTALLED SOUND CARD, BUT THERE IS NO SOUND

Make sure your speakers or headphones are plugged into the appropriate jack, are turned on, and the volume control is turned up. If the problem persists, contact your manufacturer.

# USING THE ELECTRONIC DOCUMENTATION

The electronic documentation uses Adobe Acrobat<sup>®</sup> 5.0. Installation files are included on the game CD.

- Insert the game CD into the CD drive. If the Automenu screen does not automatically appear, click
   ImStart>Run... Type d:\automenu in the Open box and then click OK (substitute the correct letter if your CD-ROM drive is other than D:).
- 2. Click on Manual.
- 3. Select **Install** to launch the setup program. Follow the onscreen prompts.

**NOTE:** If you already have Adobe Acrobat Reader 5.0 or higher installed, you may skip this step.

**4.** To view the docs, click 2. (If you get an error, you haven't installed Adobe Acrobat, or it installed incorrectly. Try uninstalling and re-installing it.)

#### UNINSTALLING

If you ever want to remove the Adobe Acrobat view from your system, use the Add/Remove Programs option under **##Start> Settings > Control Panel**.

Select Acrobat Reader and left-click Add/Remove Programs.

#### **ACROBAT HELP**

To activate help, select Help from the Acrobat menu bar. Then select Reader Guide.

Once you install Adobe Acrobat, the Acrobat software license agreement appears on your hard drive in the default Acrobat installation directory.

## **TECHNICAL SUPPORT**

If you have trouble with *Harry Potter and the Sorcerer's Stone*, EA Technical Support can help. In addition to the material provided in Problems with Your Software? (> p. 8), *Harry Potter and the Sorcerer's Stone* includes the EA Help file that provides solutions and answers to the most common difficulties and questions about how to properly use this product. It also allows you to send a detailed report of your problem directly to EA Technical Support via e-mail or FAX.

#### To access the EA Help file:

- 1. Start the Windows operating system.
- 2. Insert the *Harry Potter and the Sorcerer's Stone* disc into your CD-ROM/DVD-ROM drive. The Autorun menu appears.
  - If the Autorun menu does not automatically appear, left-click the **⊞Start** button from the Windows Taskbar and select **Run...** Type **D:\Autorun.exe** in the Run dialog box, then click **OK** (substitute the correct letter of your CD-ROM/DVD-ROM drive if other than 'D:').
- 3. Click the Tech Support button on the Autorun menu. EA Help opens.

If you are still experiencing difficulty after utilizing the information in the *EA Help* file, you can also use it to contact EA Technical Support. *EA Help* contains a utility that detects your system's hardware and organizes this information into a detailed report. This report helps EA Technical Support solve your problem in the quickest possible time. Please note that you will need to have registered your copy of *Harry Potter and the Sorcerer's Stone* in order to take advantage of this utility.

#### To run the utility:

- 1. Launch the EA Help file.
- 2. Go to page 2 of the Welcome screen by clicking the small arrow in the bottom corner.
- 3. Click the Contact Technical Support button. The utility opens.
- 4. Click OK to begin detecting your hardware.

When it finishes, you can view the gathered information by looking through the various category tabs. To send this information to EA Technical Support, fill out the blank sections under the User tab including a detailed description of the problem you are experiencing and click **Send** (if you have an open Internet connection) or **Save Info** (if you wish to fax or e-mail the file manually). A copy of the report is automatically saved to your Windows desktop.

### EA TECHNICAL SUPPORT ON THE INTERNET

If you have Internet access, be sure to check our EA Technical Support website at:

#### http://techsupport.ea.com

Here you will find a wealth of information on DirectX, game controllers, modems, and networks, as well as information on regular system maintenance and performance. Our website contains up-to-date information on the most common difficulties, game-specific help, and frequently asked questions (FAQs). This is the same information our support technicians use to troubleshoot your performance issues. We keep the support website updated on a daily basis, so please check here first for no-wait solutions.

If you are unable to find the information you need on our website, please feel free to contact EA Technical Support via e-mail, phone, fax, or letter. *Please be sure to include the EA Help utility report in your e-mail, fax, or letter.* 

#### To run the utility:

1. Launch the EA Help file.

2. Go to page 2 of the Welcome screen by clicking the small arrow in the bottom corner.

3. Click the Contact Technical Support button. The utility opens.

4. Click **OK** to begin detecting your hardware.

If you need to talk to someone immediately, call us at (650) 628-4325 Monday through Friday between 8:30-11:45 AM or 1:00-4:30 PM, Pacific Standard Time. *Please have the EA Help utility report printed and ready when you call*. This will help us service your call in the quickest possible time.

#### EA TECHNICAL SUPPORT CONTACT INFO

#### Website: http://techsupport.ea.com

Mailing Address: EA Technical Support P.O. BOX 9025 Redwood City, CA 94063-9025

If you live outside of the United States, you can contact one of our other offices.

#### In the United Kingdom, contact:

Electronic Arts Ltd. P.O. Box 181 Chertsey, KT16 OYL, UK Phone (0870) 2432435

In Australia: For Technical Support and Game Hints & Tips, phone: 1 902 261 600 (95 cents per minute) CTS 7 days per week 10:00 AM – 8:00 PM. If you are under 18 years of age, parental consent required.

**NEED A HINT?** Call the EA HINTS & INFORMATION HOTLINE for recorded hints, tips, and passwords 24 hours a day, 7 days a week!

In the US, dial 900-288-HINT (4468). \$0.95 per minute.

In CANADA, dial 900-451-4873. \$1.15 (Canadian) per minute.

If you are under 18, be sure to get a parent's permission before calling. Hotline requires a touchtone telephone. Call length determined by user; average length is four minutes. Messages subject to change without notice.

## LIMITED 90-DAY WARRANTY

#### ELECTRONIC ARTS" LIMITED WARRANTY

Electronic Arts warrants to the original purchaser of this product that the recording medium on which the software program(s) are recorded (the "*Recording Medium*") and the documentation that is included with this product (the "*Manual*") are free from defects in materials and workmanship for a period of 90 days from the date of purchase. If the Recording Medium or the Manual is found to be defective within 90 days from the date of purchase, Electronic Arts agrees to replace the Recording Medium or Manual free of charge upon receipt of the Recording Medium or Manual at its service center, postage paid, with proof of purchase. This warranty is limited to the Recording Medium containing the software program and the Manual that were originally provided by Electronic Arts. This warranty shall not be applicable and shall be void if, in the judgment of Electronic Arts, the defect has arisen through abuse, mistreatment or neglect.

This limited warranty is in lieu of all other warranties, whether oral or written, express or implied, including any warranty of merchantability or fitness for a particular purpose, and no other representation of any nature shall be binding on or obligate Electronic Arts. If any such warranties are incapable of exclusion, then such warranties applicable to this product, including implied warranties of merchantability and fitness for a particular purpose, are limited to the 90-day period described above. In no event will Electronic Arts be liable for any special, incidental, or consequential damages resulting from possession, use or malfunction of this Electronic Arts product, including damage to property, and to the extent permitted by law, damages for personal injury, even if Electronic Arts has been advised of the possibility of such damages. Some states do not allow limitation as to how long an implied warranty lasts and/or exclusions or limitation of incidental or consequential damages so the above limitations and/or exclusion of liability may not apply to you. In such jurisdictions, the Electronic Arts' liability shall be limited to the fullest extent permitted by law. This warranty gives you specific rights. You may also have other rights that vary from state to state.

#### **RETURNS WITHIN THE 90-DAY WARRANTY PERIOD**

Please return the product along with (1) a copy of the original sales receipt, showing the date of purchase, (2) a brief description of the difficulty you are experiencing and (3) your name, address and phone number to the address below and Electronic Arts will mail a replacement Recording Medium and/or Manual to you. If the product was damaged through misuse or accident, this 90-day warranty is rendered void and you will need to follow the instructions for returns after the 90-day warranty period. We strongly recommend that you send your product using a traceable delivery method. Electronic Arts is not responsible for products not in its possession.

#### **RETURNS AFTER THE 90-DAY WARRANTY PERIOD**

If the defect in the Recording Medium or Manual resulted from abuse, mistreatment or neglect, or if the Recording Medium or Manual is found to be defective after 90 days from the date of purchase, please return the product along with (1) a check or money order for \$7.50 made payable to Electronic Arts, (2) a brief description of the difficulty you are experiencing and (3) your name, address and phone number to the address below, and Electronic Arts will mail a replacement Recording Medium and/or Manual to you. We strongly recommend that you send your product using a traceable delivery method. Electronic Arts is not responsible for products not in its possession.

#### EA WARRANTY MAILING ADDRESS

Electronic Arts Customer Warranty P.O. Box 9025 Redwood City, CA 94063-9025 World Wide Web: http://techsupport.ea.com Warranty Inquiries: warranty@ea.com Warranty Fax: 650-628-5999 Warranty Phone: 650-628-1900

#### NOTICE

Electronic Arts reserves the right to make improvements in the product described in this manual at anytime and without notice. This manual and the product described in this manual are copyrighted. All rights reserved. No part of this manual may be copied, reproduced, translated, or reduced to any electronic medium or machine readable form without prior written consent of Electronic Arts, P.O. Box 9025, Redwood City, California 94063-9025.

Software and Documentation © 2001 Electronic Arts Inc. Electronic Arts, EA GAMES and the EA GAMES logo are trademarks or registered trademarks of Electronic Arts Inc. in the U.S. and/or other countries. All rights reserved. EA GAMES™ is an Electronic Arts™ brand. Certain technology © 2001 Amaze Entertainment, Inc. Amaze Entertainment and the Amaze Entertainment/KnowWonder logo are registered trademarks of Amaze Entertainment in the United States and/or other countries. HARRY POTTER, characters, names and related indicia are trademarks of and © Warner Bros. (s01)

All other trademarks are the property of their respective owners.

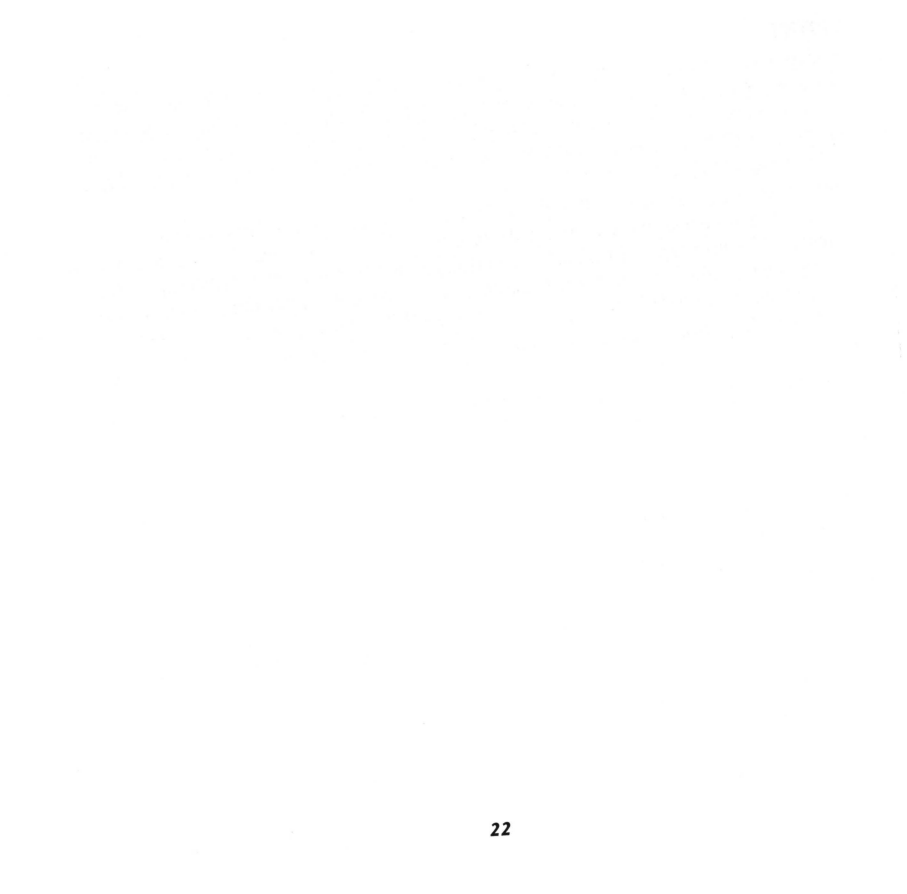

#### PROOF OF PURCHASE

#### HARRY POTTER AND THE SORCERER'S STONE

1284410

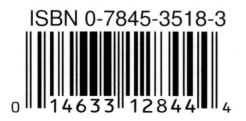

| Action                      | Controls                                                                      |
|-----------------------------|-------------------------------------------------------------------------------|
| Move                        | Arrow keys                                                                    |
| Jump                        | CTRL/right mouse button                                                       |
| Aim spell/look              | Move mouse                                                                    |
| Cast spell                  | Left mouse button (hold button and move mouse to aim; release button to cast) |
| When flying:<br>Steer broom | Arrow keys or mouse                                                           |
| Speed up/slow down          | A/Z or right/left mouse button                                                |

1284410

SERIAL CODE

1505-9369651-6815378-7911